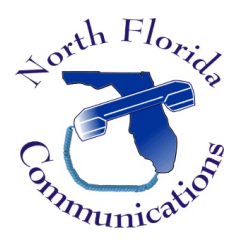

## Ericsson-LG IPECS eMG-80

## **Changing your Company Directory Name**

## Input your First & Last Name

This controls the spelling of your name that callers will input in the company directory.

- 1) In your web browser, enter the IP Address of your telephone system. (Ask your system administrator if you do not know the address.)
- 2) When prompted, enter your "<u>User ID</u>" and "<u>Password</u>", then press "Login". <u>User ID</u> is your extension number. <u>Password</u> is your voice-mail password.
- 3) From the Left-Hand Menu, select "<u>Station Attributes</u>".
- 4) Find the line titled "<u>Company Directory First Name</u>" and enter your first name.
- 5) Find the line titled "<u>Company Directory Last Name</u>" and enter your last name.
- 6) Press "<u>Save</u>" in the top right-hand corner of the web page.

## **Record Your Name**

This is the name that will be played when a caller uses the "Dial-By-Name" Directory on the Auto-Attendant.

- 1) Dial 563 then lift your handset.
- 2) Press 1 for Record.
- 3) Press # and say your first & last name at the tone.
- 4) Press the [Hold/Save] button & hang-up.